# 【オプション】 運搬管理システム

## 統合生産管理システム CiPS FACTORY

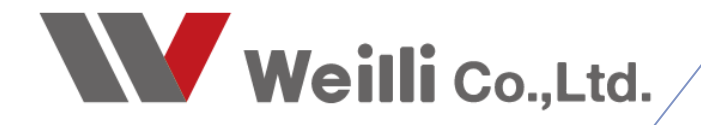

2019年2月28日改訂

### 1 運搬管理システムとは

製品の製造完了後に、取引先への製品の納品・運搬を管理するシステムを、CiPSでは「運搬管理システム」と呼び、「運搬スケジュール」メニューで管理します。

メインメニュー画面はワイドモニタに対応しており、横は10車両、縦は7:00から16:00までスクロールすることなく確認できます。

画面スクロールをすることにより、車両は999車両まで登録でき、時間は0:00から23:59まで表示・管理 できます。

メイン画面

| 連載ス)  | (対象) 279/2 - N(1年), Wension 8.8.7 [シップスフア/19県式会社   |                                                    |                                                                        |                                                                 |                                                            |                                                                |                                                               |                                                                 |                                                                  |                                                                     |       |  |
|-------|----------------------------------------------------|----------------------------------------------------|------------------------------------------------------------------------|-----------------------------------------------------------------|------------------------------------------------------------|----------------------------------------------------------------|---------------------------------------------------------------|-----------------------------------------------------------------|------------------------------------------------------------------|---------------------------------------------------------------------|-------|--|
| 山東西   | 29   🖳 現在画面印刷   📰 運動                               | 総計画リスト                                             |                                                                        |                                                                 |                                                            |                                                                |                                                               |                                                                 |                                                                  |                                                                     | 🚽 閉じる |  |
| < 前の  | 日本日>次の日                                            | 2019/02/04 > 月曜日                                   |                                                                        |                                                                 |                                                            |                                                                |                                                               |                                                                 |                                                                  | 色说明 移動中                                                             | 現在時刻  |  |
| 8寺刻   | No: 岐島 100 3 100<br>名前: 木村 稲島<br>携帯: 090-1234-5678 | No: 岐島 100 え 101<br>名前: 鈴木 一郎<br>携帯: 090-2345-6789 | 三菱ファイター 4t アル・ウインゲ<br>No: 岐阜100 お 102<br>名前:高橋 克己<br>携帯: 090-3456-7890 | トヨタ ハイエース<br>No: 岐島 400 か 103<br>名前: 伊藤 英雄<br>携帯: 090-4557-8901 | 三菱 FK<br>No: 岐阜 100 き 104<br>名前: 加測 売<br>携帯: 090-5678-9012 | マツダ タイタン<br>No: 岐阜 130 ( 105<br>名前: 渡辺 正行<br>携帯: 090-6789-0123 | 三號4+2/5-21<br>Na:岐阜 180 5 106<br>名前:向井 18<br>携帯:090-7890-1234 | トヨタ ブリウス(黒)<br>No:岐阜 300 え 10<br>名前: 加藤 昭美<br>携帯: 090-8901-2345 | トヨタ ブリウス(白)<br>No: 岐島 300 た 11<br>名前: 佐藤 絵屋<br>携帯: 090-9012-3456 | トヨタ ブリウス(シルバー)<br>Nox 岐阜 300 (ナ 12<br>名前:山本 開志<br>携帯: 090-0123-4567 | Â     |  |
| 07:00 |                                                    |                                                    |                                                                        |                                                                 |                                                            |                                                                |                                                               |                                                                 |                                                                  |                                                                     |       |  |
| 07:30 |                                                    |                                                    |                                                                        |                                                                 |                                                            |                                                                |                                                               |                                                                 |                                                                  |                                                                     |       |  |
| 08:00 |                                                    |                                                    |                                                                        |                                                                 |                                                            |                                                                |                                                               |                                                                 |                                                                  |                                                                     |       |  |
| 08:30 |                                                    |                                                    |                                                                        |                                                                 |                                                            |                                                                |                                                               |                                                                 |                                                                  |                                                                     |       |  |
| 09:00 |                                                    |                                                    |                                                                        | アルテマワークス(長野県)<br>09:00 - 40分【出版】                                |                                                            |                                                                |                                                               |                                                                 |                                                                  |                                                                     |       |  |
| 09:30 |                                                    |                                                    |                                                                        |                                                                 |                                                            | チュードリアル(愛知県)<br>09:30 - 50分【出場】                                |                                                               |                                                                 |                                                                  |                                                                     |       |  |
| 10:00 |                                                    |                                                    |                                                                        |                                                                 |                                                            |                                                                |                                                               |                                                                 |                                                                  |                                                                     |       |  |
| 10:30 |                                                    |                                                    |                                                                        |                                                                 | が行う(愛知県)<br>10:30 - 40分【出帰】                                |                                                                |                                                               | イアキロクキシク(岐阜県)<br>10:30 - 90分【出帰】<br>担当者ご株移                      |                                                                  |                                                                     |       |  |
| 11:00 |                                                    | イナハキンウ(石川県)<br>11:00 - 30分【出帰】                     |                                                                        |                                                                 |                                                            |                                                                |                                                               |                                                                 |                                                                  |                                                                     |       |  |
| 11:30 |                                                    |                                                    |                                                                        |                                                                 |                                                            |                                                                |                                                               |                                                                 |                                                                  |                                                                     |       |  |
| 12:00 |                                                    |                                                    |                                                                        |                                                                 |                                                            |                                                                |                                                               |                                                                 |                                                                  |                                                                     |       |  |
| 12:30 |                                                    |                                                    |                                                                        |                                                                 |                                                            |                                                                |                                                               |                                                                 |                                                                  |                                                                     |       |  |
| 13:00 | アイショウ(鳥取県)<br>13:00 - 50分【出帰】                      |                                                    |                                                                        |                                                                 | オリン(愛知県)<br>13:00 - 30分 ★ 割込有<br>短約明発注品の約品                 |                                                                | 75年をイザジュ(大阪府)<br>1800 - 50分【出帰】                               |                                                                 | アンチェ ナゴヤ (愛知県)<br>13:00 - 120分【出帰】<br>打ち合わせ                      |                                                                     |       |  |
| 13:30 |                                                    |                                                    |                                                                        |                                                                 |                                                            |                                                                |                                                               |                                                                 |                                                                  |                                                                     | - 11  |  |
| 14:00 |                                                    |                                                    |                                                                        |                                                                 |                                                            |                                                                |                                                               |                                                                 |                                                                  |                                                                     | - 11  |  |
| 14:80 |                                                    |                                                    |                                                                        |                                                                 |                                                            |                                                                |                                                               |                                                                 |                                                                  |                                                                     |       |  |
| 15:00 |                                                    |                                                    | カインレーザー(東京都)<br>15:00 - 30分【出9章】                                       |                                                                 |                                                            | オムニラ(語動作用)<br>15:00 - 40分【出場】                                  |                                                               |                                                                 |                                                                  |                                                                     | - 15  |  |
| 15:30 |                                                    |                                                    |                                                                        |                                                                 |                                                            |                                                                |                                                               |                                                                 |                                                                  |                                                                     |       |  |
| 16:00 |                                                    |                                                    |                                                                        |                                                                 |                                                            |                                                                |                                                               |                                                                 |                                                                  |                                                                     |       |  |
| 16:30 |                                                    |                                                    |                                                                        |                                                                 |                                                            |                                                                |                                                               |                                                                 |                                                                  |                                                                     |       |  |
| 17:00 |                                                    |                                                    |                                                                        |                                                                 |                                                            |                                                                |                                                               |                                                                 |                                                                  |                                                                     |       |  |
| 17:30 |                                                    |                                                    |                                                                        |                                                                 |                                                            |                                                                |                                                               |                                                                 |                                                                  |                                                                     |       |  |
| 18:00 |                                                    |                                                    |                                                                        |                                                                 |                                                            |                                                                |                                                               |                                                                 |                                                                  |                                                                     | ~     |  |

赤枠に表示された日付の運搬スケジュールが表示されており、「前の日」、「本日」、「次の日」ボタ ンをクリックすることで、スケジュール表示が変わります。

現在時刻は紫のラインで表示しています。

## 2 登録と編集方法

#### 2-1. 車両マスタ

「運搬スケジュールパネル」画面にある「車両マスタ」をクリックすることで、車両や運転者の管理が 行えます。

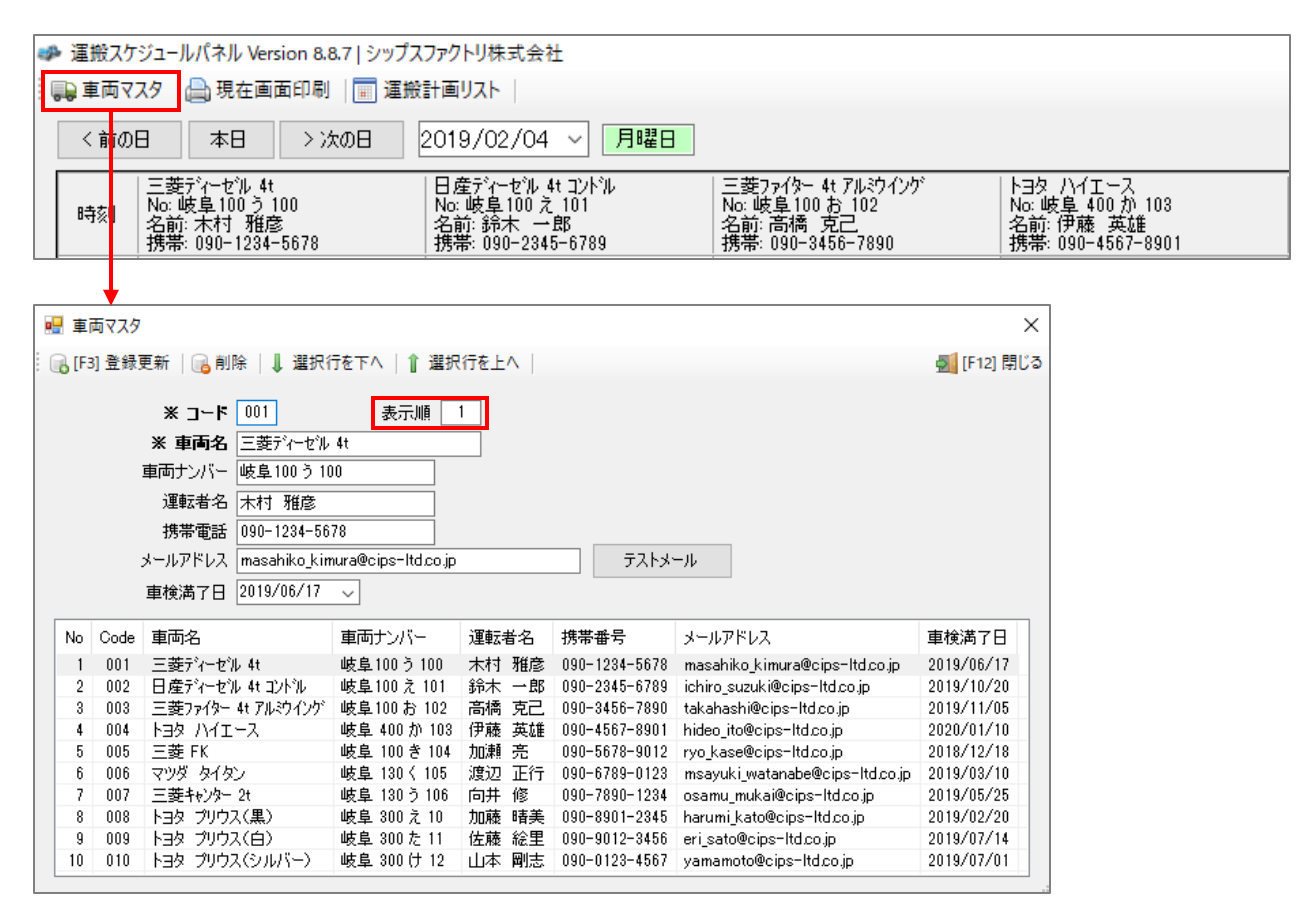

コードと車両名で車両を管理しており、表示順を変更することで、運搬スケジュールパネルに表示され る車両の表示順が変更できます。

また、車両を運転する社員名や携帯電話番号、メールアドレスを登録できます。 運搬スケジュールパネルから、登録した担当者宛てにメールが送信できます。

車検満了日を登録することもできます。

#### 2-2. 運搬スケジュール

「運搬スケジュールパネル」画面の目的の車両、到着予定時刻の交わるセルをダブルクリックすること で、運搬スケジュールを登録・編集できます。

| ▶ 運搬ス             | マケジュールパネル Versi                            | on 8.8.7   シップスフ                              | アクトリ株式会社                                       |            |                                                |                                          |                                           |                                        |
|-------------------|--------------------------------------------|-----------------------------------------------|------------------------------------------------|------------|------------------------------------------------|------------------------------------------|-------------------------------------------|----------------------------------------|
| ▶ 車両▼<br>く前0      | 7スタ 🔒 現在画面                                 | 印刷   💼 運搬計画<br>> 次の日   20                     | 画リスト  <br>119/02/04 - マー                       | 日曜日        |                                                |                                          |                                           |                                        |
| 時刻                | 三菱ディーセル 4t<br>No: 岐阜100 う 10(<br>名前: 木村 雅彦 |                                               | 日産ディーセル 4t コンド<br>lo: 岐阜100 え 101<br>己前: 鈴木 一郎 | λ.         | 三菱ファイター 4t アルシウインク<br>No:岐阜100お102<br>名前:高橋 克己 | トヨタ ハイエース<br>No:岐阜 400 か 103<br>名前:伊藤 英雄 | 三菱 FK<br>No: 岐阜 100 き 104<br>名前: 加瀬 亮     | マツダ タイタン<br>Na:岐阜 130く 105<br>名前:渡辺 正行 |
| 07:00             | 携帯: 090-1234-5                             | 178 #9                                        | 馬帯: 090-2345-6789                              | )          | 携帯: 090-3456-7890                              | 携帯: 090-4567-8901                        | 携帯: 090-5678-9012                         | 携帯: 090-6789-0123                      |
| 07:30             |                                            |                                               |                                                |            |                                                |                                          |                                           |                                        |
| 08:00             |                                            |                                               |                                                |            |                                                |                                          |                                           |                                        |
| 08:30             |                                            |                                               |                                                |            |                                                |                                          |                                           |                                        |
| 09:00             |                                            |                                               |                                                |            |                                                | アルテマワークス(長野県)<br>09:00 - 40分【出帰】         |                                           |                                        |
| 09:30             |                                            |                                               |                                                |            |                                                |                                          |                                           | チュートリアル(愛知県)<br>09:30 - 50分【出帰】        |
| 10:00             |                                            |                                               |                                                |            |                                                |                                          |                                           |                                        |
| 10:30             |                                            |                                               |                                                |            |                                                |                                          | メイトウ(愛知県)<br>10:30 - 40分【出帰】              |                                        |
| 11:00             |                                            | 11<br>11                                      | ナバドソウ(石川県)<br>1:00 - 30分【出帰】                   |            |                                                |                                          |                                           |                                        |
| 11:30             |                                            |                                               |                                                |            |                                                |                                          |                                           |                                        |
| 12:00             |                                            |                                               |                                                |            |                                                |                                          |                                           |                                        |
| 12:30             |                                            |                                               |                                                |            |                                                |                                          |                                           |                                        |
| 13:00             | アイショウ(鳥取県)<br>13:00 - 50分【出帰               | 1                                             |                                                |            |                                                |                                          | ガリン(愛知県)<br>1800 - 80分 ★ 割込有<br>短納期発注品の納品 |                                        |
| 13:30             |                                            |                                               |                                                |            |                                                |                                          |                                           |                                        |
| 14:00             |                                            |                                               |                                                |            |                                                |                                          |                                           |                                        |
| 14:30             |                                            |                                               |                                                |            | the first state (set the time)                 |                                          |                                           |                                        |
| 15:00             |                                            |                                               |                                                |            | ガインレーザー(東京都)<br>15:00 - 30分【出帰】                |                                          |                                           | オムーフ(2019年代)<br>15:00 - 40分【出帰】        |
| 15:30             |                                            |                                               |                                                | ダブ         | ルクリック                                          |                                          |                                           |                                        |
| 16:00             |                                            |                                               |                                                | 7          |                                                |                                          |                                           |                                        |
| <mark>口</mark> 活台 | 心計画入力                                      |                                               | $\rightarrow$                                  |            |                                                |                                          |                                           | X                                      |
| 🕞 [F3]            | ] 登録更新   🔒                                 | 削除   🛅 連日                                     | 登録 📗 同一:                                       | 週登録 (定期    | 阴便)                                            |                                          |                                           | ⑤ [F12] 閉じる                            |
|                   | 日付                                         | 2019/02/0                                     | 4 ~ 月曜日                                        | 3          |                                                | 登録者 0107 /                               | 小坂 孝之                                     | ~                                      |
|                   | 車両                                         | 002日産ディー1                                     | セル 4t コントル 鈴                                   | 沐 →郎       | ~                                              | ○ 通常                                     | 1                                         |                                        |
|                   | v #304 🏔                                   | <ul> <li>手動積卸先</li> <li>000450 たいい</li> </ul> | 5<br>*/#//#10                                  |            |                                                | <ul> <li>○★割込コメント</li> </ul>             |                                           |                                        |
| :                 | ▲ 100,407C □□□<br>郵便番号                     | 503-1532                                      | 212142                                         |            |                                                | 何受け                                      |                                           | ^                                      |
|                   | 住所1<br>住所2                                 | 岐阜県揖斐郡                                        | 攝奜川町 2059                                      |            |                                                |                                          |                                           |                                        |
|                   | TEL                                        | 0584-16-1859                                  | )                                              | 現在(        | の積卸先の基本値として、                                   |                                          |                                           |                                        |
|                   | FAX                                        | 0584-16-1859<br>1.(2) 出発)量料                   | 1041-17                                        | 移動時        | 間、積卸時間、背景色を<br>保存します                           |                                          |                                           |                                        |
|                   | 出発時刻                                       | 14 🔹 : 30                                     | 移動時間<br>🛨 🄶 30                                 | ਗ<br>分 🔷 到 | 若時刻 15 🐳 : 0 🜩                                 |                                          |                                           |                                        |
|                   | 帰社時刻                                       | 16 🔹 : 0                                      | 😫  🗿                                           | 分 🔷 積      | <b>卸時間</b> 40 分                                |                                          |                                           |                                        |
|                   | コメント<br>背景色                                |                                               | 000                                            |            |                                                |                                          |                                           |                                        |
|                   |                                            |                                               |                                                |            |                                                |                                          |                                           | ×                                      |

積卸先を決定し、到着時間を基準に移動時間・積卸時間を登録することで、簡単に登録・編集できます。

コメントは運搬スケジュールパネルに表示され、指示コメントまたは割込コメント(※1)の設定を変更 することにより、より詳細な支持を記入でき、トップ画面の項目に表示される文字色が変わります。

運搬計画ごとに、背景色を変更することができます。 スケジュールパネル画面にて、背景色が付いている時間帯は積卸予定の時間帯です。

## 3 その他の機能

#### 3-1. 現在画面印刷

「運搬スケジュールパネル」画面にある「現在画面印刷」をクリックすることで、トップ画面に表示されている運搬スケジュールをプレビュー・印刷ができます。

| ● 運搬スケジュールパネル Version 8.8.7   シップスファクトリ株式会社      |                                                  |                                                                       |                                                                    |                                                                 |  |  |  |  |  |  |  |
|--------------------------------------------------|--------------------------------------------------|-----------------------------------------------------------------------|--------------------------------------------------------------------|-----------------------------------------------------------------|--|--|--|--|--|--|--|
| : 📦 車両マスタ 🔚 現在画面印刷 🗐 運搬計画リスト                     |                                                  |                                                                       |                                                                    |                                                                 |  |  |  |  |  |  |  |
| <前の日本日>次の日2019/02/04 / 月曜日                       |                                                  |                                                                       |                                                                    |                                                                 |  |  |  |  |  |  |  |
| 三菱ディーセ<br>  時刻   No:岐阜10<br>  名前:木村<br>  携帯:090- | ル 4t<br>0 か 100<br>邪疹<br>12 <mark>34-5678</mark> | 日産ディーセル 4t コンドル<br>No: 岐阜 100 え 101<br>名前: 鈴木 一郎<br>携帯: 090-2345-6789 | 三菱ファイター 4t アルミウイング<br>No:岐阜100お102<br>名前:高橋 克己<br>携帯:090-3456-7890 | トヨタ ハイエース<br>No: 岐阜 400 か 103<br>名前: 伊藤 英雄<br>携帯: 090-4567-8901 |  |  |  |  |  |  |  |
|                                                  | 1                                                |                                                                       |                                                                    |                                                                 |  |  |  |  |  |  |  |

| 画面印刷プレ                                                         | <u>'</u>                                                          |                                                                       |                                                                    |                                                             |                                                             |                                                                |                                                                        |                                                                  |                                                               |             |
|----------------------------------------------------------------|-------------------------------------------------------------------|-----------------------------------------------------------------------|--------------------------------------------------------------------|-------------------------------------------------------------|-------------------------------------------------------------|----------------------------------------------------------------|------------------------------------------------------------------------|------------------------------------------------------------------|---------------------------------------------------------------|-------------|
| [F6] 印刷実行                                                      | Ŧ                                                                 |                                                                       |                                                                    |                                                             |                                                             |                                                                |                                                                        |                                                                  |                                                               | 🛃 [F12]     |
| <b>-</b> ⊳                                                     | _                                                                 | _                                                                     |                                                                    | l/51− •                                                     | 計測・支持                                                       | *                                                              |                                                                        | _                                                                | _                                                             |             |
|                                                                |                                                                   |                                                                       |                                                                    | FLI                                                         | 11 <i>0</i> 0 (0.1                                          | ~                                                              |                                                                        |                                                                  |                                                               | 707         |
| )   r_cxpre                                                    | ss_parier.jpeg                                                    |                                                                       |                                                                    |                                                             |                                                             |                                                                |                                                                        |                                                                  | ~                                                             | <u> </u>    |
| me ≇e >∞                                                       | B 2019/02/04 - 744                                                | 8                                                                     |                                                                    |                                                             |                                                             |                                                                |                                                                        |                                                                  | @2113 849                                                     | P 18224631  |
| 二世で4-1015年<br>内田 新泉100-5-111<br>午前: 木村 静波<br>明朝: 000-1258-6670 | 日度ディーセル 8 2013<br>Nor 肥泉100 2 101<br>名前 訪末 一郎<br>創業 000-2040-6700 | 三美アックー 41 7 んり C グ<br>Par 教皇100 友 100<br>午前 御楽 方己<br>何第 020-5408-7020 | 125 /1(1-7<br>Fei 部長 400 5 113<br>548 (768 3618<br>例第 020-650-0201 | 三美 F C<br>F Ar 数量 100 年 114<br>午前 30時 門<br>例第 000-0078-0012 | マジダ 5(分)<br>Par 教皇 130 (105<br>名前 政辺 五日<br>教業 000-6700-6123 | 三英400年-31<br>Fac 教集 130-3 188<br>Salt 四井 昭<br>勝軍 050-7050-1258 | 1:25 731072(第)<br>1967 第第第 300 2 18<br>5467 30時 昭和<br>哲事:000-0001-2045 | トロケージ(ウス(白)<br>ドロケ 教事 300 を 11<br>矢部(伝統) SS型<br>勝単(000-2012-3468 | トロカ プリウス(ひん)<br>Nov 読書 300 円 12<br>名前 山本 観志<br>祭業 000-0125-60 | (-) *<br>47 |
|                                                                |                                                                   |                                                                       |                                                                    |                                                             |                                                             |                                                                |                                                                        |                                                                  |                                                               |             |
| -                                                              |                                                                   | -                                                                     |                                                                    |                                                             |                                                             | -                                                              |                                                                        |                                                                  |                                                               |             |
|                                                                |                                                                   |                                                                       |                                                                    |                                                             |                                                             |                                                                |                                                                        |                                                                  |                                                               |             |
|                                                                |                                                                   |                                                                       | 71-727-12(現代法)<br>日日 - 中分(125年1                                    |                                                             | Could To (When B)                                           |                                                                |                                                                        |                                                                  |                                                               |             |
|                                                                |                                                                   |                                                                       |                                                                    |                                                             | 10.11 - 10.97 (1998)                                        |                                                                | -                                                                      |                                                                  |                                                               | -           |
|                                                                |                                                                   |                                                                       |                                                                    | メホウ(第190月)<br>1838 - 497(第198月)                             |                                                             |                                                                | (7)3233(1) (新泉田)<br>1838 - 1879 (武田)                                   |                                                                  |                                                               |             |
|                                                                | (たんりつ (石川橋)<br>11日 - 田分 (石川橋)                                     |                                                                       |                                                                    |                                                             |                                                             |                                                                | Large Par                                                              |                                                                  |                                                               |             |
|                                                                |                                                                   |                                                                       |                                                                    |                                                             |                                                             |                                                                |                                                                        |                                                                  |                                                               | _           |
|                                                                |                                                                   |                                                                       |                                                                    |                                                             |                                                             |                                                                |                                                                        |                                                                  |                                                               |             |
| アイショク(画現3月)<br>111日 - 1157 【2018日                              |                                                                   |                                                                       |                                                                    | 1009(第90日)<br>1311-1120 章 第12回<br>1665時後に主張の時間              |                                                             | 5976(#2.a (2.1690)<br>1111-112 Land                            |                                                                        | アンチューナゴキ(第39月)<br>11月1 - 12月3日 (11月日)<br>打ち合わせ                   |                                                               |             |
|                                                                |                                                                   |                                                                       |                                                                    |                                                             |                                                             |                                                                |                                                                        |                                                                  |                                                               | _           |
|                                                                |                                                                   |                                                                       |                                                                    |                                                             |                                                             |                                                                |                                                                        |                                                                  |                                                               |             |
|                                                                |                                                                   | ROA-THE REAL                                                          |                                                                    |                                                             | ALL COMPLEMENTS                                             |                                                                |                                                                        |                                                                  |                                                               |             |
|                                                                | _                                                                 |                                                                       | _                                                                  |                                                             |                                                             |                                                                | _                                                                      |                                                                  |                                                               |             |
|                                                                |                                                                   |                                                                       | -                                                                  |                                                             |                                                             |                                                                |                                                                        |                                                                  |                                                               |             |
|                                                                |                                                                   |                                                                       |                                                                    |                                                             |                                                             |                                                                |                                                                        |                                                                  |                                                               |             |
|                                                                |                                                                   |                                                                       |                                                                    |                                                             |                                                             |                                                                |                                                                        |                                                                  |                                                               |             |
|                                                                |                                                                   |                                                                       |                                                                    |                                                             |                                                             |                                                                |                                                                        |                                                                  |                                                               | *           |
|                                                                |                                                                   |                                                                       |                                                                    |                                                             |                                                             |                                                                |                                                                        |                                                                  |                                                               | >           |
|                                                                | _                                                                 | _                                                                     |                                                                    |                                                             | 0                                                           |                                                                | _                                                                      | _                                                                | _                                                             | _           |

#### 3-2. 運搬計画リスト

「運搬スケジュールパネル」画面にある「運搬計画リスト」をクリックすることで、「運搬計画リスト」画面を表示します。

| ● 運搬スケジュールパネル Version 8.8.7   シップスファクトリ株式会社                                              |                                                                       |                                                                        |                            |                                                             |             |  |  |  |  |  |  |  |
|------------------------------------------------------------------------------------------|-----------------------------------------------------------------------|------------------------------------------------------------------------|----------------------------|-------------------------------------------------------------|-------------|--|--|--|--|--|--|--|
| 🔋 🖶 車両マスタ ا 🚔 現在画面印刷 🛛 III 運搬計画リスト                                                       |                                                                       |                                                                        |                            |                                                             |             |  |  |  |  |  |  |  |
| <前の日 本日 > 次の日                                                                            | 019/02/04 ~                                                           | 月曜日                                                                    |                            |                                                             |             |  |  |  |  |  |  |  |
| 三菱ディーゼル 4t<br>No: 岐阜 100 う 100<br>名前: 木村 雅彦<br>携帯: 090-1234-5678                         | 日産ディーセル 4t コントり<br>No: 岐阜 100 え 101<br>名前: 鈴木 一郎<br>携帯: 090-2345-6789 | ル 三菱ファイター 4t アルミウインゲ<br>No:岐阜100 お 102<br>名前:高橋 克己<br>携帯:090-3456-7890 |                            | トヨタ ハイエース<br>No:岐阜 400か 103<br>名前:伊藤 英雄<br>携帯:090-4567-8901 |             |  |  |  |  |  |  |  |
|                                                                                          | Ļ                                                                     |                                                                        |                            |                                                             |             |  |  |  |  |  |  |  |
| 💀 運搬計画リスト                                                                                | •                                                                     |                                                                        |                            | -                                                           | - 🗆 X       |  |  |  |  |  |  |  |
| 🌮 [F5] 検索実行   📄 検索条件クリア   🚔 [F6] リスト印刷                                                   | 🖂 スケジュールをメール送信 📗                                                      |                                                                        |                            |                                                             | 🚮 [F12] 閉じる |  |  |  |  |  |  |  |
| 東西 📲                                                                                     |                                                                       |                                                                        |                            |                                                             |             |  |  |  |  |  |  |  |
|                                                                                          | ×                                                                     |                                                                        |                            |                                                             |             |  |  |  |  |  |  |  |
| 日付 001 二変アイモゼル 41 岐阜 100 7 100 7 002 二変アイモゼル 41 コントル 岐阜 100 7 100 7 第二の 4 アルウインル 45 日の 7 | : 101<br>1 == 102                                                     |                                                                        |                            |                                                             |             |  |  |  |  |  |  |  |
| 1003 三変アパター 4(1)パパパノア 岐阜 10<br>004 トヨタ ハイモース 岐阜 400 か 103<br>005 三菱 FK 岐阜 100 参 104      | 1 /2 102                                                              |                                                                        |                            |                                                             |             |  |  |  |  |  |  |  |
| 順 車両 006 マツダ タイタン 岐阜 130 く 105<br>007 三菱キャンター 21 岐阜 130 う 106                            |                                                                       | 積卸先                                                                    | 住所                         | TEL                                                         | - IVVF      |  |  |  |  |  |  |  |
| 11 008 トヨタ プリウ 008 トヨタ プリウス(黒) 岐阜 300 え 1(                                               |                                                                       | 10004 イフドキコウキョウ                                                        | 123-4567 岐阜県大垣市三塚町9710-20  | 0580-55-5555                                                | 担当者ご挨拶      |  |  |  |  |  |  |  |
| 12 003 三菱7ァ19~010 ト国友 クリウス(シルバー) 岐阜 300                                                  | (月) 利美 11-00 - 00()                                                   | 00000 (土水乳))白                                                          | 004-0050 テルほんしまて峠たらの       | 076 000 0011                                                |             |  |  |  |  |  |  |  |
| 13 002 日産ディーセル 47 コノトル 岐阜 100 え 101 02/04                                                | (月) 到宕 11:00 30万<br>(日) 山谿 11:00                                      | 00020 17 // ٢/9                                                        | 924-0062 石川県日田市下峠6-6-9     | 070-222-2211                                                |             |  |  |  |  |  |  |  |
| 14 003 1日メ リアリストロノ 戦争 000 た 11 02/04                                                     | (日) 喝好 11:50                                                          |                                                                        |                            |                                                             |             |  |  |  |  |  |  |  |
| 16 008 (ラダ ダイジタ 34 100 (100 02)07<br>16 008 トヨタ ブリウス(里) 岐阜 300 え 10 02/04                | (月) 帰社 12:15                                                          |                                                                        |                            |                                                             |             |  |  |  |  |  |  |  |
| 17 004 トヨタ ハイエース 岐阜 400 か 103 02/04                                                      | (月) 帰社 12:40                                                          |                                                                        |                            |                                                             |             |  |  |  |  |  |  |  |
| 18 001 三菱ディーセル 4t 岐阜100 う 100 02/04                                                      | (月) 到着 13:00 50分                                                      | 00001 アイショウ                                                            | 680-0912 鳥取県鳥取市国府町稲葉丘2-    | 204 0850-55-5555                                            |             |  |  |  |  |  |  |  |
| 19 005 三菱 FK 岐阜 100 き 104 02/04                                                          | (月) 到着 13:00 30分                                                      | 00038 オリリン                                                             | 491-0042 愛知県一宮市高松648-13    | 0586-22-9999                                                | 短納期発注品      |  |  |  |  |  |  |  |
| 20 007 三菱キャンター 2t 岐阜 130 う 106 02/04                                                     | (月) 到着 13:00 50分                                                      | 00125 ツチヤセイサクショ                                                        | 571-0045 大阪府門真市門真35-65     | 06-2055-2020                                                |             |  |  |  |  |  |  |  |
| 21 009 トヨタ プリウス(白) 岐阜 300 た 11 02/04                                                     | (月) 到着 13:00 120分                                                     | 00321 アンチェ ナコや                                                         | 452-0932 愛知県名古屋市中区丸の内2-9   | 9-26 052-219-5639                                           | 打ち合わせ       |  |  |  |  |  |  |  |
| 22 005 三菱 FK 岐阜 100 き 104 02/04                                                          | (月) 帰社 13:10                                                          |                                                                        |                            |                                                             |             |  |  |  |  |  |  |  |
| 23         006 マツダ タイタン 岐阜 130 く 105         02/04                                       | (月) 出発 14:00                                                          |                                                                        |                            |                                                             |             |  |  |  |  |  |  |  |
| 24 002 日産ディーセル 4t コンドル 岐阜 100 え 101 02/04                                                | (月) 帰社 14:30                                                          |                                                                        |                            |                                                             |             |  |  |  |  |  |  |  |
| 25 003 三菱ファイター 4t アルミウイング岐阜100 お 102 02/04                                               | (月) 到着 15:00 30分                                                      | 00010 カインレーザー                                                          | 192-0042 東京都八王子市王子111-1111 | 0426-55-3333                                                |             |  |  |  |  |  |  |  |
| 26 006 マツダ タイタン 岐阜 130 く 105 02/04                                                       | (月) 到着 15:00 40分                                                      | 00046 オムニラ                                                             | 525-0035 滋賀県草津市草津777-777   | 077-777-7777                                                | ~           |  |  |  |  |  |  |  |
| <                                                                                        |                                                                       |                                                                        |                            |                                                             | >           |  |  |  |  |  |  |  |

検索する車両、日時、積卸先などを設定し、「[F5]検索実行」をクリックすることで検索結果がリスト 表示されます。

#### リスト印刷

検索してリスト表示された一覧を、配送スケジュールとして印刷できます。

|    | 配送スケジュール 日時:                                       |           |    |       |                                             |                    |                    |           |  |
|----|----------------------------------------------------|-----------|----|-------|---------------------------------------------|--------------------|--------------------|-----------|--|
| 順  | 車両<br>携帯電話                                         | 日付        | СН | 時刻    | 積卸先<br>住所                                   | TEL                | コパント<br>指示         | 指示コパント    |  |
| 1  | 004 トヨタ ハイエース 岐阜 400 か 103<br>030-4567-8901        | 02/04 (月) | 出発 | 06:00 |                                             |                    |                    |           |  |
| 2  | 006 マンダータイタン 岐阜 130 く 105<br>090-6789-0123         | 02/04 (月) | 出発 | 08:00 |                                             |                    |                    |           |  |
| 3  | 002 日産サマーを注 41 329 注 映産100 え 101<br>090-2345-6789  | 02/04 (月) | 出発 | 08:00 |                                             |                    |                    |           |  |
| 4  | 005 三菱 FK 峡阜 100 き 104<br>090-5678-9012            | 02/04 (月) | 出発 | 08:30 |                                             |                    |                    |           |  |
| 5  | 004トヨタ ハイエース 岐島 400 か 103<br>090-4567-8901         | 02/04 (月) | 到著 | 09:00 | 00002 FLFマアークス<br>399-0711 異野県塩尻市片丘塩尻64-8   | 0263-53-3393       |                    |           |  |
| 6  | 001 三菱ディーゼル 41 岐阜100 う 100<br>090-1234-5678        | 02/04 (月) | 出発 | 09:00 |                                             |                    |                    |           |  |
| 7  | 007 三菱キャンター 2t 岐阜 130 う 106<br>090-7890-1234       | 02/04 (月) | 出発 | 09:00 |                                             |                    |                    |           |  |
| 8  | 006 マンダ タイタン 岐阜 180 く 105<br>090-6789-0128         | 02/04 (月) | 劉潛 | 09:30 | 01385 チュートリアル<br>462-0001 愛知県名古屋市北区長久手町456: | 052-323-2233<br>番地 |                    |           |  |
| 9  | 008 トヨタ ブリウス(黒) 岐阜 300 え 10<br>090-8901-2345       | 02/04 (月) | 出発 | 10.15 |                                             |                    |                    |           |  |
| 10 | 005 三菱 FK 岐阜 100 き 104<br>090-5678-9012            | 02/04 (月) | 別着 | 10.30 | 00198 以仆勺<br>485-0808 愛知県春日井市春日6497番地       | 0558-25-7788       |                    |           |  |
| 11 | 018トヨタ ブリウス(黒) 岐阜 300 え 10<br>090-8901-2345        | 02/04 (月) | 到着 | 10:30 | 10004 イブキコウキシウ<br>123-4587 岐阜県大坦市三塚町9710-20 | 0580-55-5555       | 担当者ご挨拶             |           |  |
| 12 | 000 三菱7>45~44 71.55425 岐阜100 お102<br>090-3455-7890 | 02/04 (月) | 出発 | 10.50 |                                             |                    |                    |           |  |
| 13 | 002日産がなった16.41.32が16.映車100 え 101<br>090-2345-6789  | 02/04 (月) | 到着 | 11:00 | 00020(ナバング)<br>924-0052 石川県白山市下崎5-6-9       | 076-222-2211       |                    |           |  |
| 14 | 019 トヨタ ブリウス(白) 岐阜 300 た 11<br>090-9012-3456       | 02/04 (月) | 出発 | 11:30 |                                             |                    |                    |           |  |
| 15 | 006 マッジ タイタン 被阜 180 く 105<br>090-6789-0128         | 02/04 (月) | 帰社 | 11:50 |                                             |                    |                    |           |  |
| 16 | 008 トヨタ ブリウス(黒) 岐阜 300 え 10<br>090-8901-2345       | 02/04 (月) | 帰社 | 12:15 |                                             |                    |                    |           |  |
| 17 | 004 トヨタ ハイエース 岐阜 400 か 103<br>090-4567-8901        | 02/04 (月) | 帰社 | 12:40 |                                             |                    |                    |           |  |
| 18 | 001 三菱ディーゼル 41 岐阜100 う 100<br>090-1284-5678        | 82/84 (月) | 到著 | 13:00 | 00001 74%2<br>680-0912 島取県島取市国府町稲葉丘2-204    | 0850-55-5555       |                    |           |  |
| 19 | 005 三菱 FK 岐阜 100 き 104<br>090-5678-9012            | 02/04 (月) | 到著 | 18:00 | 00038 オリリン<br>491-0042 愛知県一宮市高松648-13       | 0586-22-9999       | 短納期発注品の納品<br>★ 割込有 | 短納期能注品の納品 |  |
| 20 | 007 三菱キャンター 2t 岐阜 130 う 106<br>090-7890-1234       | 02/04 (月) | 到著 | 18:00 | 00125 75中を1955a<br>571-0045 大阪府門奥市門奥35-65   | 05-2055-2020       |                    |           |  |

スケジュールをメール送信

リスト表示した運搬計画リストを、車両マスタに登録したメールアドレスに「スケジュールメール」を 送信できます。

| 归 運                                                     | 搬計画リスト                                                                             |                          |          |                |             |                  |                          | - 0          | ×  |  |
|---------------------------------------------------------|------------------------------------------------------------------------------------|--------------------------|----------|----------------|-------------|------------------|--------------------------|--------------|----|--|
| 🤗 [F5] 検索実行   🗋 検索条件クリア   🚔 [F6] リスト印刷   🖼 スケジュールをメール送信 |                                                                                    |                          |          |                |             |                  |                          |              |    |  |
|                                                         | 車両 002 日産ディーセル 4t コンド                                                              | ル 岐阜100え                 | 101      | /              | •           |                  |                          |              |    |  |
|                                                         | 日付 2019/02/04 ~ 1                                                                  | €日間                      | _/       |                |             |                  |                          |              |    |  |
|                                                         |                                                                                    |                          | /        |                |             |                  |                          |              |    |  |
| /順                                                      | 車両<br>002 日産ディーヤル 4t コントル 岐阜100 え 10                                               | 日付                       | CH<br>出発 | 時刻<br>08:00    | 積卸時間        | 積卸先              | 住所                       | TEL          | אב |  |
| 2                                                       | 002 日産ディーセル 4t コントル 岐阜100 え 10                                                     | 1 02/04 (月)              | 到着       | 11:00          | 30分         | 00020 イナハドソウ     | 924-0052 石川県白山市下峠5-6-9   | 076-222-2211 |    |  |
| 3                                                       | 002 日産ディーセル 4t コンドル 岐阜100 え 10<br>002 日産ディーセル 4t コンドル 岐阜100 え 10                   | 1 02/04(月)<br>1 02/14(月) | 帰社       | 14:30<br>14:30 |             |                  |                          |              |    |  |
| 5                                                       | 002 日産ディーセル 4t コンドル 岐阜100 え 10                                                     | 1 02/04 (月)              | 到着       | 15:00          | 40分         | 00045 ヤベンバンキンキコウ | 503-1532 岐阜県揖奜郡揖斐川町 2059 | 0584-16-1859 | 受理 |  |
| 6                                                       | 002 日産ディーセル 4t コントル 岐阜100 え 10                                                     | 1 02/04 (月)              | 帰社       | 16:10          |             |                  |                          |              |    |  |
|                                                         |                                                                                    | /                        |          |                |             |                  |                          |              |    |  |
| <                                                       |                                                                                    |                          |          |                |             |                  |                          |              | >  |  |
|                                                         |                                                                                    |                          |          |                |             |                  |                          |              |    |  |
| X-11                                                    | 本文                                                                                 |                          |          |                | ×           |                  |                          |              |    |  |
| 挨打                                                      | ※文<br>2白の場合は送信されません                                                                |                          |          | 0              | K           |                  |                          |              |    |  |
|                                                         |                                                                                    |                          |          | キャン            | セル          |                  |                          |              |    |  |
|                                                         |                                                                                    |                          |          |                |             |                  |                          |              |    |  |
| 今E                                                      | 日も安全運転を心がけましょう!!                                                                   |                          |          |                |             |                  |                          |              |    |  |
|                                                         |                                                                                    |                          |          |                |             |                  |                          |              |    |  |
| メッセ・                                                    | -ÿ X                                                                               |                          |          |                |             |                  |                          |              |    |  |
|                                                         | 1 #114/FF1 #1 #                                                                    |                          |          |                |             |                  |                          |              |    |  |
| x-1                                                     | レビス1月しました。                                                                         |                          |          |                |             |                  |                          |              |    |  |
|                                                         | OK                                                                                 |                          |          |                |             |                  |                          |              |    |  |
|                                                         | UK                                                                                 |                          |          |                |             |                  |                          |              |    |  |
|                                                         | $\overline{}$                                                                      |                          |          |                |             |                  |                          |              |    |  |
|                                                         | $\checkmark$                                                                       |                          |          |                |             |                  |                          |              |    |  |
| 8                                                       | 〉 ↑ ↓ 撮 ∽ → ፣ 日村:2019/02/04 00                                                     | 2 日産ディーセ゚ル 4t ]ント        | °₩岐阜100  | え101 -         | メッセージ (テキス… | • • • • ×        |                          |              |    |  |
| ファイル                                                    | メッセージ ヘルプ Q 実行したい作業を入力してくださ<br>ウイリー運搬事務局 <info@weilli.com> ichir</info@weilli.com> | o suzuki@cips-lto        | d.co.ip  |                |             | 15:0             | 5                        |              |    |  |
| X                                                       | 日付:2019/02/04 002 日産ディーゼル 4t コンドル 嶋                                                | 岐阜100 え 101              |          |                |             | `                |                          |              |    |  |
| 今日も                                                     | 安全運転を心がけましょう !!                                                                    |                          |          |                |             |                  |                          |              |    |  |
|                                                         |                                                                                    |                          |          |                |             |                  |                          |              |    |  |
| ■ 日作                                                    | 寸: 02/04 (月)                                                                       |                          |          |                |             |                  |                          |              |    |  |
|                                                         |                                                                                    |                          |          |                |             |                  |                          |              |    |  |
|                                                         |                                                                                    |                          |          |                |             |                  |                          |              |    |  |
| <u>н</u> æ п                                            | 00.91                                                                              |                          |          |                |             |                  |                          |              |    |  |
| шж (                                                    | 8.00                                                                               |                          |          |                |             |                  |                          |              |    |  |
| 70121                                                   | 1.00                                                                               |                          |          |                |             |                  |                          |              |    |  |
| 到着 1                                                    |                                                                                    |                          |          |                |             |                  |                          |              |    |  |
| 社名:0                                                    | 00020 イナハ゛トソウ                                                                      |                          |          |                |             |                  |                          |              |    |  |
| 住所:9                                                    | 924-0052 石川県白山市下峠 5-6-9                                                            |                          |          |                |             |                  |                          |              |    |  |
| 電話: (                                                   | 076-222-2211                                                                       |                          |          |                |             |                  |                          |              |    |  |
|                                                         |                                                                                    |                          |          |                |             |                  |                          |              |    |  |